# **T** DIRECTUM

# Разработка визуальных

#### Богданова Елена

тестов

へ ♥ □ Pyc 10:13 30.05,2010 見。

### **Модульные тесты. Сравнение** DOM

| শ                                                                                                    | <u>Ф</u> айл | <u>П</u> равка                                                                                                    | <u>В</u> ыд                                                                                                    | еление                                                                                        | <u>В</u> ид                     | <u>П</u> ерехо,                            | д <u>С</u>                  | <u>)</u> тладка                                | <u>Т</u> ермин                            | нал               | <u>С</u> правка                      |            | tests.js | - Презе  | нтация - \            | Visua | l Studio            | Code                      |                     |            |      | đ    | :        | × |
|----------------------------------------------------------------------------------------------------|--------------|----------------------------------------------------------------------------------------------------|----------------------------------------------------------------------------------------------------|-----------------------------------------------------------------------------------------------|---------------------------------|--------------------------------------------|-----------------------------|------------------------------------------------|-------------------------------------------|-------------------|--------------------------------------|------------|----------|----------|-----------------------|-------|---------------------|---------------------------|---------------------|------------|------|------|----------|---|
| Ŋ                                                                                                    | JS           | tests.js                                                                                                    | ×                                                                                                    |                                                                                               |                                 |                                            |                             |                                                |                                           |                   |                                      |            |          |          |                       |       |                     |                           |                     |            |      | ٠    |          |   |
| <ul> <li>↓</li> <li>↓</li></ul> |              | 1 2 de 3 4 5 6 7 })                                                                                                    | <pre>scrib     it(         //         //         //); ;</pre>                                                                                                    | e('When<br>'when l<br>const<br>assert                                                         | o renc<br>ogin<br>logir<br>equa | der logi<br>form re<br>aView =<br>al(logir | in f<br>ende<br>mou<br>nVie | orm',<br>r with<br>nt( <log<br>w.find</log<br> | () => {<br>user na<br>ginView<br>('.logir | ame'<br>us<br>n_u | , () => {<br>erName='/<br>iser').ler | Administra | ator'/>) | ;        |                       |       |                     |                           |                     |            |      |      |          |   |
| $\bigcirc$                                                                                                    | $\diamond$   | html.htm                                                                                                    | l ×                                                                                                    |                                                                                               |                                 |                                            |                             |                                                |                                           |                   |                                      |            |          |          | # styl                | e.css | ; ×                 |                           |                     |            |      |      |          |   |
| •                                                                                                    |              | 1 <hr/> 2  <br>3  <br>4  <br>5  <br>6  <br>7  <br>8  <br>9  <br>10 </td <td>tml&gt;<br/><he<br><bo<br><td>ad&gt;<br/><link<br>ead&gt;<br/>dy&gt;<br/><div c<br=""><i<br></i<br></div><br/>ody&gt;</link<br></td><td>href=<br/>lass=<br/>.nput</td><td>="style.<br/>="login'<br/>class='</td><td>.css<br/>"&gt;<br/>"log</td><td>" rel='<br/>inuse</td><td>"stylesh</td><td>heet<br/>e="t</td><td>ext" valu</td><td>ıe="Admini</td><td>istrator</td><td>"/&gt;</td><td>1<br/>2<br/>3<br/>4<br/>5</td><td>}</td><td>login<br/>pac<br/>for</td><td>_user<br/>dding:<br/>ht-fam</td><td>{<br/>5px;<br/>ily: A</td><td>rial;</td><td></td><td></td><td></td><td>_</td></bo<br></he<br></td> | tml><br><he<br><bo<br><td>ad&gt;<br/><link<br>ead&gt;<br/>dy&gt;<br/><div c<br=""><i<br></i<br></div><br/>ody&gt;</link<br></td><td>href=<br/>lass=<br/>.nput</td><td>="style.<br/>="login'<br/>class='</td><td>.css<br/>"&gt;<br/>"log</td><td>" rel='<br/>inuse</td><td>"stylesh</td><td>heet<br/>e="t</td><td>ext" valu</td><td>ıe="Admini</td><td>istrator</td><td>"/&gt;</td><td>1<br/>2<br/>3<br/>4<br/>5</td><td>}</td><td>login<br/>pac<br/>for</td><td>_user<br/>dding:<br/>ht-fam</td><td>{<br/>5px;<br/>ily: A</td><td>rial;</td><td></td><td></td><td></td><td>_</td></bo<br></he<br> | ad><br><link<br>ead&gt;<br/>dy&gt;<br/><div c<br=""><i<br></i<br></div><br/>ody&gt;</link<br> | href=<br>lass=<br>.nput         | ="style.<br>="login'<br>class='            | .css<br>"><br>"log          | " rel='<br>inuse                               | "stylesh                                  | heet<br>e="t      | ext" valu                            | ıe="Admini | istrator | "/>      | 1<br>2<br>3<br>4<br>5 | }     | login<br>pac<br>for | _user<br>dding:<br>ht-fam | {<br>5px;<br>ily: A | rial;      |      |      |          | _ |
| ⊗ 0                                                                                                    | <b>A</b> 0   |                                                                                                    |                                                                                                    |                                                                                               |                                 |                                            |                             |                                                |                                           |                   |                                      |            | Строка 5 | , столбе | ец 19 Пр              | робел | лов: 4              | UTF-8                     | CRLF                | JavaScript | A ES | Lint | <b>e</b> | ¢ |

# Визуальные тесты

| ■ Подпишите: Исх. письмо по сли × +                                                 | ×  |
|-------------------------------------------------------------------------------------|----|
| 🗲 $ ightarrow$ C 🔒 localhost/Client/#/card/db516a @ 🎓 🌃 🍚 🧠 🎯 📗 ‡ 💋 🧶 🛛 😁           | :  |
| 🎹 Приложения 😂 DirectumRX 😻 Домашний портал 🐵 Моя лента   DIREC 🛛 👋 📃 Другие заклад | ки |
| 🚺 DirectumRX + Создать 🗘 Искать документы, за 🛛 🖾 📀                                 | ę  |
| C                                                                                   | 1  |
| С Подписание документа                                                              |    |
| *                                                                                   |    |
| Примечание                                                                          |    |
| 3                                                                                   |    |
| От имени Ивановский Геннадий Александрович                                          |    |
|                                                                                     |    |
| Утвердить Согласовать Не согласовать Отменить                                       |    |
| Все <b>Мое задание</b> В работе Просроченные С коммен <sup>.</sup> ДОПОЛНИТЕ        |    |

### Визуальные тесты

| ■ Х                                                                                 | ×                                                                                   |
|-------------------------------------------------------------------------------------|-------------------------------------------------------------------------------------|
| ← → C 🔒 localhost/Client/#/card/db516a @, ☆ 🔀 🤤 🧐 📔 🛱 📂 🥵   😁 🗄                     | ← → C 🔒 localhost/Client/#/card/db 🕶 @, ☆ 强 ↔ 🧠 🙆 📗 🗰 🗡 🧏 💮 🗄                       |
| 🏢 Приложения 😂 DirectumRX 😻 Домашний портал 🐵 Моя лента   DIREC » 📙 Другие закладки | 🛄 Приложения 🛟 DirectumRX 😽 Домашний портал 💿 Моя лента   DIREC » 📔 Другие закладки |
| 💽 DirectumRX + Создать 🔎 Искать документы, за I 🖂 🕐 🌔                               | 🚺 DirectumRX 🕂 Создать 🔎 Искать документы, за I 🖂 📀 I                               |
| C                                                                                   |                                                                                     |
| E Подписание документа                                                              | Подписание документа                                                                |
| *                                                                                   | *                                                                                   |
| Примечание                                                                          | Примечание                                                                          |
| 3                                                                                   | 3                                                                                   |
| E                                                                                   | E                                                                                   |
| От имени Ивановский Геннадий Александрович                                          | От имени Ивановский Геннадий Александрович                                          |
|                                                                                     |                                                                                     |
| Утвердить Согласовать Не согласовать Отменить                                       | Утвердить Согласовать Не согласовать Отменить                                       |
|                                                                                     | И                                                                                   |
| Все <b>Мое задание</b> В работе Просроченные С коммен <sup>.</sup> ДОПОЛНИТЕ        | Все <b>Мое задание</b> В работе Просроченные С коммен <sup>.</sup> ДОПОЛНИТЕ        |

### Отличие скриншотов

| <u>Файл Правка Вид Журнал Закладки И</u> нструменты <u>С</u> правка 🗕 🗖 🗙                    |
|----------------------------------------------------------------------------------------------|
| HTML report × +                                                                              |
| $(\leftarrow \rightarrow \ \ \ \ \ \ \ \ \ \ \ \ \ \ \ \ \ \ $                               |
| Background: Attempts: 1 2 3 Meta-info                                                        |
| dialog-sign                                                                                  |
| К Подписание документа                                                                       |
| Of Matching     Matching Fertugation Answertiging Status       Vibergatific     Corascossite |
|                                                                                              |

### Скриншоты отдельных компонентов

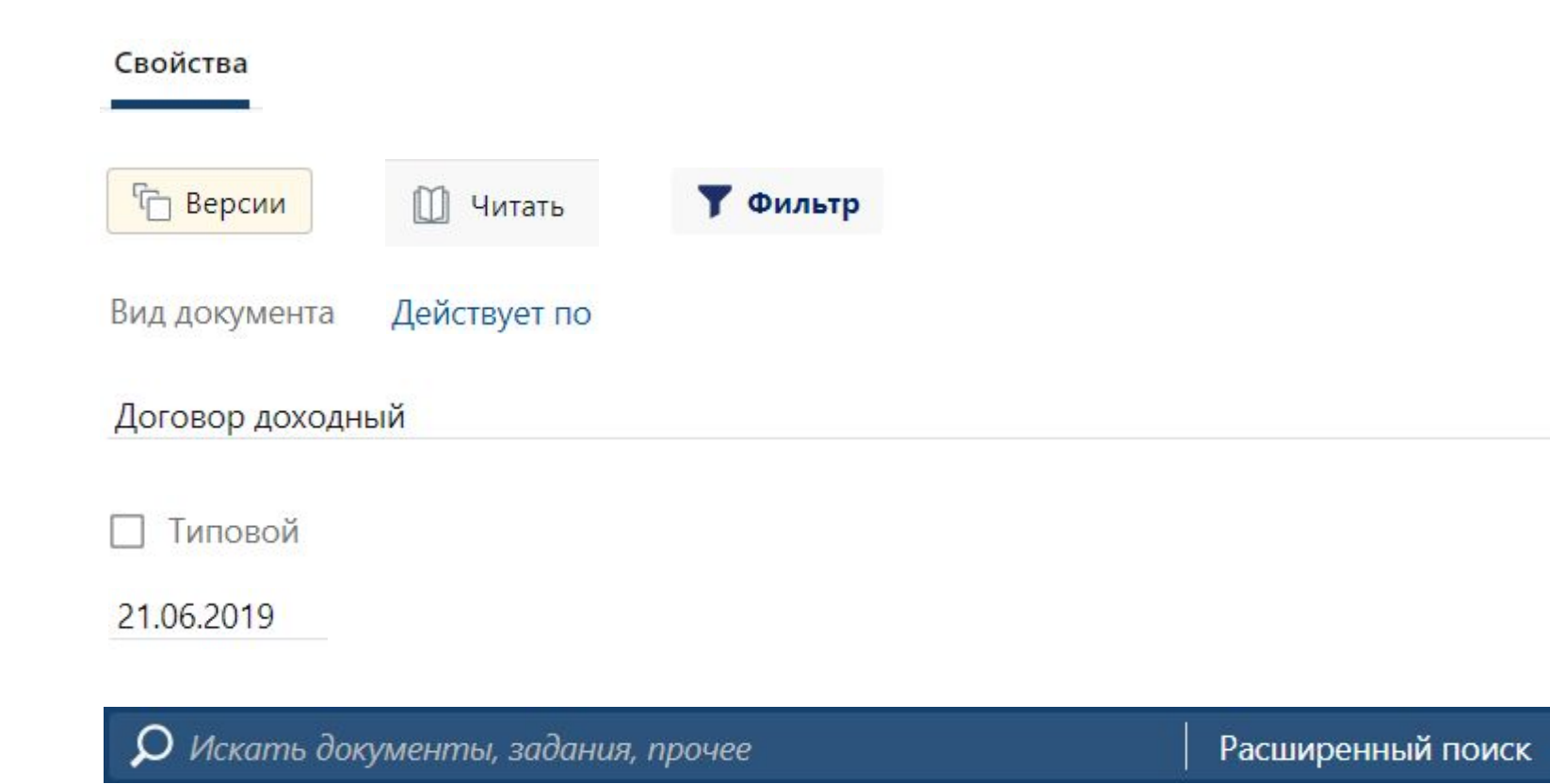

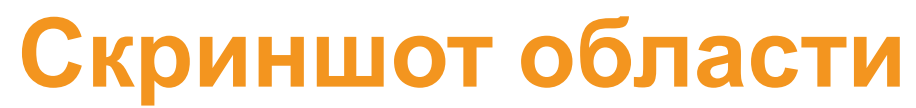

| Договор №Д-19/10 от 21.06.20 × -   | ╋<br>+<br>ard/f37c7e | 63-b134-4446-9b5b-f88 | 11f6c9666/28                                                            |                           |                                        | Q                                              | → □ ×                                       |
|------------------------------------|----------------------|-----------------------|-------------------------------------------------------------------------|---------------------------|----------------------------------------|------------------------------------------------|---------------------------------------------|
| 👖 Приложения 🛟 DirectumRX 👹 Дог    | машний по            | ртал 💿 Моя лента   С  | DIREC 🚺 DirectumRX 🍓 Evernote 🍪 PlanITp                                 | oker: Room 📃 TFS 📢        | ኛ ТехКас Входящие 📃 Тестирование 📃 Спр | равка ] JSDoc 🕐 * general_ufa -                | cia 🤹 Google Переводчик 🛛 📙 Другие закладки |
| = <u> </u> DirectumRX              |                      | + Создать             | <b>О</b> Искать документы, задания, проч                                | iee                       | Расширенный поиск                      |                                                | <b>m</b> 0 🔇                                |
| Входящие                           | 6 ^                  | ← Договор             | №Д-19/10 от 21.06.2019 с 3                                              | Завод точной              | механики, ПАО "Поставк                 | а электроизмерите                              | льного оборудо 1 из 8 🔷 🗸                   |
| На подписание                      |                      | Свойства Задач        | ни Выдача Исполнение Связи                                              | История                   |                                        |                                                | 🔓 Версии 🔂 Доступ 🗵                         |
| на рассмотрение<br>На согласование | 3                    |                       | 🗐 🕄 🗍 Читать 🧷 Редакт                                                   | ировать 🛛 💄 Рег           | истрация 👻 🖅 Отправка 👻 📍              | 🕴 Подписание 👻 🔍 Пок                           | иск 🛩 🂷 Отчеты 🛩 …                          |
| На приемку                         |                      | OCHOBHOE              |                                                                         |                           |                                        | ДАТА И НОМЕР                                   |                                             |
| Исходящие                          |                      | Имя                   | Договор №Д-19/10 от 21.06.2019 с 3а<br>электроизмерительного оборудован | авод точной механи<br>ия" | ики, ПАО "Поставка                     | Per. №                                         | Д-19/10                                     |
| ★ Избранное                        | ^                    | Вид документа         | Договор доходный                                                        |                           |                                        | Дата документа                                 | 21.06.2019                                  |
| Договоры доходные                  |                      | Категория             | Поставка оборудования                                                   |                           | П Типовой                              | Журнал регистрации                             | Д. Договоры                                 |
| 👌 Недавние документы               |                      | Проект                |                                                                         |                           |                                        | ХРАНЕНИЕ                                       |                                             |
| 🕑 Недавние задания                 |                      | Содержание            | Поставка электроизмерительного об                                       | орудования                |                                        | Дело                                           | 01-09. Договоры доходные (оборудовани       |
| 🗎 Общие папки                      | ^                    |                       |                                                                         |                           |                                        | Дата помещения                                 | 21.06.2019                                  |
| Договоры доходные                  |                      | КОНТРАГЕНТ            |                                                                         |                           |                                        | ЖИЗНЕННЫЙ ЦИКЛ                                 |                                             |
| Договоры расходные                 |                      | Контрагент            | Завод точной механики, ПАО                                              |                           |                                        | Состояние                                      | Действующий                                 |
| Проекты                            | _                    | Подписал              | Руденко Д.Э.                                                            | Контакт                   |                                        | Регистрация                                    | Зарегистрирован                             |
| <b>д</b> Договоры                  | ~                    | НАША СТОРОНА          |                                                                         |                           |                                        | Согласование                                   |                                             |
| Реестр договоров                   | ]                    | Наша орг.             | ТехноСистемы, ООО                                                       | Подразделение             | Отдел продаж                           | Согл. с контрагентом                           |                                             |
| Входящие счета                     |                      | Подписал              | Ивановский Геннадий Александро!                                         | Ответственный             | Снигирев Павел Владимирович            | местонахождение                                |                                             |
| Договоры на завершении             |                      | УСЛОВИЯ               |                                                                         |                           |                                        | Документ помещен в до<br>соборудование, компле | ело 01-09 «Договоры доходные<br>жтующие)».  |

## Selenium и Hermione

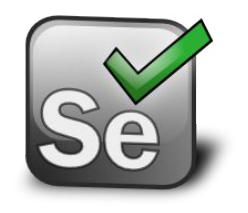

#### Selenium WebDriver

В рамках проекта Selenium разрабатываются драйверы для управления различными браузерами

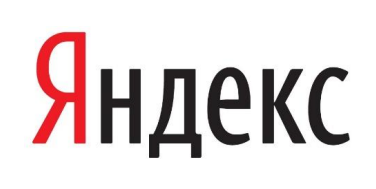

#### Gemini и Hermione

Gemini умеет делать снимки, в том числе снимки определенной области страницы, сравнивать снимки с эталонными

Hermione – это инструмент для автоматизации интеграционного тестирования веб-приложений.

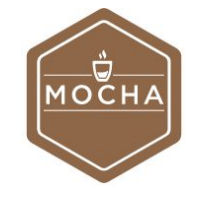

Mocha

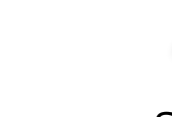

Selenium

WebdriverIO

https://yandex.ru/dev/hermione/

# Инфраструктура для тестов

#### Установка Selenium и Hermione

> npm install -g selenium-standalone
> selenium-standalone install

> npm install -g hermione

https://github.com/vvo/selenium-standalone https://github.com/gemini-testing/hermione

# Конфигурация Hermione

//.hermione.config.js

```
module.exports = {
  sets: {
    all: { files: './hermione/hermione-tests.js' }
  },
  browsers: {
    'chrome-1920x1080': {
      gridUrl: 'http://localhost:4444/wd/hub',
      desiredCapabilities: {
        browserName: 'chrome', //'internet explorer'
      },
      windowSize: '1920x1080',
      screenshotsDir: './hermione/examples/chrome-1920x1080',
    },
  },
  plugins: {
    'html-reporter/hermione': {
      enabled: true,
      path: './report',
      defaultView: 'all'
  },
};
```

#### **Tect** Hermione

```
describe('tasks', () =>
    it('should equal to etalon', function() {
        return this.browser
        .url('http://my-test-page.ru/')
        .assertView('tasks', '.tasks')
        .click('.expander')
        .assertView('tasks-collapsed', '.tasks-collapsed');
    })
);
```

#### Отчет

| <u>Правка В</u> ид <u>Ж</u> урнал <u>З</u> акладк                                                                                                  | и <u>И</u> нструменты <u>С</u> правка | a                          |                   |              |                 |                          |                        | -                          |        |
|----------------------------------------------------------------------------------------------------|---------------------------------------|----------------------------|-------------------|--------------|-----------------|--------------------------|------------------------|----------------------------|--------|
| report X                                                                                                    | +                                     |                            |                   |              |                 |                          |                        |                            |        |
| → C' û                                                                                                    | i file:///D:/Projects                 | s/Sungero/Web/src/Sunger   | oClient.Web/repor | t/index.html |                 | ⊠ ☆                      | lii\                   |                            | ۲      |
| all v Expand all Colla                                                                                                    | apse all Expand errors E              | Expand retries Show skippe | ed Show only diff | Scale images | Lazy image load | change original host for | view in browser        |                            |        |
| by name                                                                                                    |                                       |                            |                   |              |                 |                          |                        |                            |        |
| blorer<br>ks<br>should equal to etalon<br>▶ ie-1920x1080 ⊙<br>▼ chrome-1920x1080 ⊙                                                                 |                                       |                            |                   |              |                 |                          |                        |                            |        |
| Background: ■                                                                                                    |                                       |                            |                   |              |                 |                          |                        |                            |        |
| tasks                                                                                                    |                                       |                            |                   |              |                 |                          |                        |                            |        |
| Все Вработе Просроченные С ко                                                                                                    | риментариями 🕀 🖃                      |                            |                   |              |                 |                          |                        |                            | G      |
| Задача на исполнение поручения<br>Соболева Н.Н. 09.12.2019 12/49<br>Подготовить выставочный стенд                                                  |                                       |                            |                   |              |                 |                          | Срок 12.               | 12.2019 20:0<br>🔾 8 работ  | 0<br>e |
| <ul> <li>Эподзадачи (4)</li> <li>Задача на исполнение поруче:<br/>Соболева Н.Н. 09.12.2019 12:41</li> <li>Подготовить выставочный стена</li> </ul> | ния<br>9                              |                            |                   |              |                 |                          |                        | () В работ                 | 12     |
| Соболева Н.Н. 09.12.2019 12:4<br>Подготовить выставочный стенд                                                                                     | 9                                     |                            |                   |              |                 |                          | Срок: 12.              | 12.2019 20:0<br>О В работ  | 0      |
| Соболева Н.Н. 09.12.2019 1241<br>Подготовить выставочный стенд                                                                                     | 9                                     |                            |                   |              |                 |                          |                        | 🗘 В работ                  | e      |
| <ul> <li>Задача на исполнение пору<br/>Соболева Н.Н. 09.12.2019 1<br/>Подготовить выставочный стенд</li> </ul>                                     | лчения<br>2:49                        |                            |                   |              |                 |                          | Срок: 12.1             | 2.2019 20:00<br>3 8 pation | e      |
| > 💟 Подзадачи (4)                                                                                                    |                                       |                            |                   |              |                 |                          | Срек: 12.12.2019 20:00 | 🔿 В работ                  | e.     |
| tasks-collapsed                                                                                                    |                                       |                            |                   |              |                 |                          |                        |                            |        |
| Contraction Contraction                                                                                                    |                                       |                            |                   |              |                 |                          |                        |                            |        |

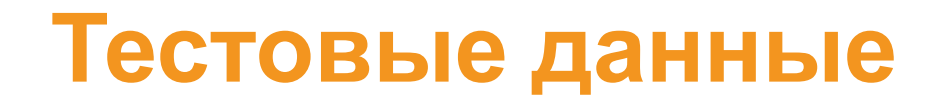

- оставить получение данных самому приложению, чтобы во время выполнения теста оно выполняло запросы к бэкенду, который, в свою очередь, получал бы данные из какой-то эталонной базы данных;
- подменить реальный бэкенд-сервер фейковым, который отдавал бы веб-приложению не данные из базы, а статические данные;
- не вытаскивать данные с сервера, а перед выполнением теста восстанавливать состояние redux-хранилища, которое было в приложении на момент снятия эталонного снимка.

### Snapshot состояния redux-хранилища

| К Договор №Д-19/1 от 16.05.201 × +                                                 |                         |                                                                                                    |                               | - 0 ×                                                                          |
|------------------------------------------------------------------------------------|-------------------------|----------------------------------------------------------------------------------------------------|-------------------------------|--------------------------------------------------------------------------------|
| ← → C                                                                              | 6-9b5b-f8811f6c9666/19  |                                                                                                    | ± on 🔍                        | 🖈 📓 🗘 🧠 🎯 📕 🛱 🎽 🧶 🗁 🗄                                                          |
| 🏢 Приложения 🗳 DirectumRX 🤘 Домашний портал 🐵 М                                    | Лоя лента   DIREC 🛛 🚺 [ | )<br>VirectumRX 🍓 Evernote 🧔 PlanlTpoker: Room 📙 TFS 🌾 ТехКас Входящие 📙 Тестирование 📒 Справка 📙 JSDc | oc 🥑 * general_ufa - cia 🔤 Gi | oogle Переводчик » Другие закладки                                             |
| ≡ <u> </u> DirectumRX                                                              | + Создать               | <b>О</b> Искать документы, задания, прочее Расширенный поиск                                           |                               | v 🖉 🚇                                                                          |
| Входящие 6                                                                         | 🗲 Договор               | №Д-19/1 от 16.05.2019 с ТехСнаб, ООО "Закупка элементной баз                                           | əl"                           | 1 из 1 \land 🗸                                                                 |
| 🔽 Исходящие                                                                        | Свойства Зада           | чи Выдача Исполнение Связи История                                                                     |                               | 🕞 Версии 🔓 Доступ 🗵                                                            |
| 🜟 Избранное                                                                        |                         | 📋 🧭 🚦 Создать из файла 📄 Создать из шаблона 🛛 🧘 Регистрация 🛩 🖅 От                                     | правка 👻 🔍 Поиск 🗸            | 🕕 Отчеты 🗸 🔗 Связи 🗸 …                                                         |
| Э Недавние документы                                                               | OCHOBHOE                |                                                                                                    | ДАТА И НОМЕР                  |                                                                                |
| 🕑 Недавние задания                                                                 | Имя                     | Договор №Д-19/1 от 16.05.2019 с ТехСнаб, ООО "Закупка элементной базы"                                 | Per. №                        | Д-19/1                                                                         |
| 🔁 Общие папки                                                                      | Вид документа           | Договор расходный                                                                                      | Дата документа                | 16.05.2019                                                                     |
| <b>д</b> Делопроизводство                                                          | Категория               | Закупка оборудования, комплектующих                                                                    | Журнал регистрации            | Д. Договоры                                                                    |
| п Проекты                                                                          | Содержание              | Закупка элементной базы                                                                                | Дело                          | 01-05. Договоры расходные (оборудовані                                         |
| с Совещания                                                                        | КОНТРАГЕНТ              |                                                                                                    | Дата помещения                | 16.05.2019                                                                     |
| к Компания                                                                         | Контрагент              | ТехСнаб, ООО                                                                                           | ЖИЗНЕННЫЙ ЦИКЛ                |                                                                                |
| К Контрагенты                                                                      | Подписал                | Контакт                                                                                                | Состояние                     | Действующий                                                                    |
| А Документооборот                                                                  | наша сторона.           |                                                                                                    | Регистрация                   | Зарегистрирован                                                                |
| Elements Console Sources Network Performance Me                                    | mory Security Audits    | Application Redux @ Components @ Profiler                                                              |                               | : ×                                                                            |
| <pre>window.snapshot('contract')</pre>                                             |                         | Default levels 🔻                                                                                       |                               | \$                                                                             |
| < "state downloaded to contract.testdata.json"                                     |                         |                                                                                                    |                               |                                                                                |
| <ul> <li>Action: WidthChangedAction</li> <li>Action: WidthChangedAction</li> </ul> |                         |                                                                                                    |                               | redux-devtools-middleware.ts?06d9:124<br>redux-devtools-middleware.ts?06d9:124 |
| >                                                                                  |                         |                                                                                                    |                               |                                                                                |
| Console What's New Search                                                          |                         |                                                                                                    |                               | ×                                                                              |
| 🖹 contract.testdata (json 🧄                                                        |                         |                                                                                                    |                               | Показать все 🛛 🗙                                                               |

### Storybook

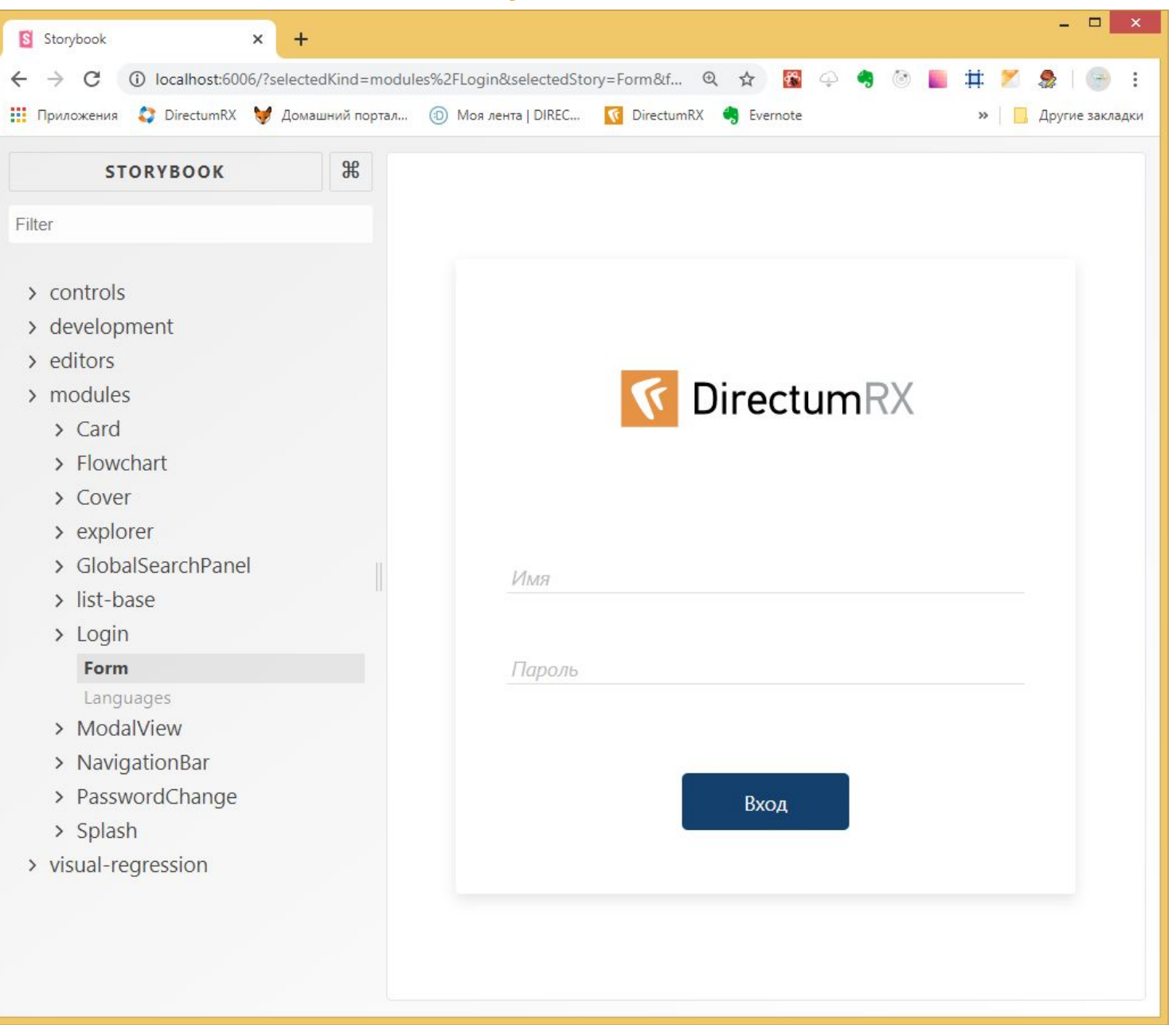

# Storybook

| S Storybook × +                     |                                                   |                                                                                                    |                                    |                                            |                                   | - 0                          |
|-------------------------------------|---------------------------------------------------|----------------------------------------------------------------------------------------------------|------------------------------------|--------------------------------------------|-----------------------------------|------------------------------|
| ← → C ① localhost:6006/?selectedKi  | nd=visual-regression&selectedStory=contract&full= | =0&addons=0&stories=1&p                                                                                                    | panelRight=0&addonPanel=storybook% | 2Factions%2Factions-panel                  | ତ୍ର 🕁 🙀                           | o 🍕 🕲 📕 🗰 🌋 🧶 l 🌚            |
| 🚦 Приложения ( DirectumRX 🤘 Домашни | ий портал 💿 Моя лента   DIREC 🚺 DirectumRX        | 🍓 Evernote 🤌 PlaniTpo                                                                                                    | oker: Room 📙 TFS 🦿 ТехКас Входяц   | цие 📙 Тестирование 📙 Справка 📙 JSDoc 🔮 * g | eneral_ufa - cia 🧕 Google Перевод | чик » 🗌 Другие закла;        |
| navigation-column-filter            |                                                   |                                                                                                    |                                    |                                            |                                   |                              |
| preview-document                    | 😑 🚺 DirectumRX                                    | + Создать                                                                                                    | 🔎 Искать документы, зада           | ния, прочее Р                              | асширенный поиск                  | ⊠ 0 <b></b>                  |
| modal-search-folder                 |                                                   | 1                                                                                                    |                                    |                                            |                                   |                              |
| modal-folder                        | Входящие                                          | ← Договор                                                                                                    | о №Д-19/1 от 04.11.20              | 19 с ТехСнаб, ООО "Закупка эл              | ементной базы"                    | 1 из 1 🔷 💛                   |
| modal-query                         | 🔽 Исходящие                                       | Свойства Зала                                                                                                    | ани Вылана Исполнение              | Свази История                              |                                   | Б Версии                     |
| satellite-search                    |                                                   | Своиства зада                                                                                                    | ачи выдача исполнение              | СБязи история                              |                                   | Accivit E                    |
| satellite-search_dark               | Поручения                                         |                                                                                                    | 🛛 📿 🔟 Читать 💋                     | 🔊 Редактировать 🛛 🧘 Регистрация 🗸          | 🖃 Отправка 🛩 🏾 🥊 Подп             | исание 🗙 🔍 Поиск 👻 …         |
| satellite-folder                    | 🔶 Избранное                                       |                                                                                                    |                                    |                                            |                                   |                              |
| satellite-folder_dark               |                                                   | OCHOBHOE                                                                                                    |                                    |                                            | <b>ДАТА И НОМЕР</b>               |                              |
| satellite-search-folder dark        | 👌 Недавние документы                              | Имя                                                                                                    | Логовор №Л-19/1 от 04.11.2         | 019 с ТехСнаб. ООО "Закупка элементной     | Per Nº                            | Л-19/1                       |
| satellite-guery                     | <b>2</b>                                          |                                                                                                    | базы"                              |                                            | 1 Ci. II                          | <u> </u>                     |
| satellite-query_dark                | <ul> <li>Недавние задания</li> </ul>              |                                                                                                    |                                    |                                            | Дата документа                    | 04.11.2019                   |
| satellite-card                      | Общие папки                                       | Вид документа                                                                                                    | Договор расходный                  |                                            | Журнал регистрации                |                              |
| satellite-card_dark                 |                                                   | Категория                                                                                                    | Закупка оборудования комп          |                                            | курнал регистрации                | д. договоры                  |
| contract                            |                                                   |                                                                                                    | Закупка осорудования, комп         |                                            | ХРАНЕНИЕ                          |                              |
| contract_dark                       | <b>д</b> Делопроизводство                         | Содержание                                                                                                    | Закупка элементной базы            |                                            | ATATETIVE                         |                              |
| execution-task                      |                                                   |                                                                                                    |                                    |                                            | Дело                              | 01-05. Договоры расходные (с |
| execution-task_dark                 | <u>А</u> Договоры                                 |                                                                                                    |                                    |                                            | Лата помещения                    | 04 11 2019                   |
| execution-assignment dark           | Проекты                                           | КОНТРАГЕНТ                                                                                                    |                                    |                                            | дата помещения                    | 04.11.2019                   |
| document-template                   | iii iipockibi                                     | Контрагент                                                                                                    | Техснаб ООО                        |                                            | жизненный шикл                    |                              |
| document-template_dark              | с Совещания                                       | nomparent                                                                                                    | 10,000                             |                                            |                                   |                              |
| explorer                            |                                                   | Подписал                                                                                                    |                                    | Контакт                                    | Состояние                         |                              |
| explorer_dark                       | Финансовый архив                                  |                                                                                                    |                                    |                                            | Регистрация                       |                              |
| inbox                               | V Variation                                       | НАША СТОРОНА                                                                                                    |                                    |                                            | гегистрация                       | зарегистрирован              |
| inbox_dark                          | к компания                                        | Linux one                                                                                                    | T 000                              |                                            | Согласование                      |                              |
| release-notes-slider                | К Контрагенты                                     | наша орг.                                                                                                    | техносистемы, ООО                  | подразделение Отдел продаж                 | C                                 |                              |
| thread-tasks                        |                                                   | Подписал                                                                                                    | Ивановский Геннадий Ал             | Ответственный Ардо Наталья Алексее         | Согл. с контрагентом              |                              |
| thread-tasks_dark                   | <b>д</b> Документооборот                          |                                                                                                    |                                    | · THE                                      | MECTOLINYOWASTING                 |                              |
| thread-assignments dark             |                                                   | условия                                                                                                    |                                    |                                            | местонахождение                   |                              |
| thread-noties                       | <ul> <li>Общие справочники</li> </ul>             | and the second second sec |                                    |                                            | Документ помещен в,               | дело 01-05 «Договоры         |
| thread-noties_dark                  |                                                   | Действует с                                                                                                    | 15.11.2019 Действует по            | 01.01.2020 Дней для завершения             | о расходные (оборудова            | ание, комплектующие)».       |
|                                     | А Администрирование                               |                                                                                                    |                                    |                                            |                                   |                              |

# Добавление story

```
/*global storiesOf*/
```

```
import * as React from 'react';
import StoryProvider from './story-provider-dev';
storiesOf('visual-regression', module)
.add('contract-dev', () => {
    const loadData = import('./snapshots/contract.testdata');
    return <StoryProvider loadSnapshot={loadData} />;
  });
```

### **StoryProvider**

```
const StoryProvider = (props: Props) => {
    const [ snapshotState, setSnapshotState ] = React.useState(null);
    const loadSnapshot = async() => {
      const snapshot = (await props.loadSnapshot).default;
      setSnapshotState(snapshot);
    };
    React.useEffect(() => { loadSnapshot(); }, []);
    if (!snapshotState)
      return <div>Loading snapshot...</div>;
    const store = createMockStoreBySnapshotState(snapshotState);
    return (
      <Provider store={store}>
        <MemoryRouter>
          <Explorer {...propsStub} />
        </MemoryRouter>
       </Provider>
     );
};
```

# Explorer в приложении

| 5 | Договор №Д-19/1 от 16.05.2019 🗙 🕂 | •                  |                                |                      |                        |                      | ×                         |
|---|-----------------------------------|--------------------|--------------------------------|----------------------|------------------------|----------------------|---------------------------|
| ÷ | → C  localhost/Client/#/ca        | rd/f37c7e63-b134-4 | 446-9b5b-f8811f6c9666/19       |                      | <u>+</u> 04            | • 🛧 🔂 🤤 🍕 🎯          | 📕 🛱 🗶 🗶 🛛 😁 🗄             |
|   | Приложения 🛟 DirectumRX 😽 Дол     | иашний портал 🔞    | ) Моя лента   DIREC <u> </u> D | rectumRX 🍓 Everno    | te 🥙 PlanlTpoker: Room | 📃 TFS 🦿 ТехКас Вход  | ящие » 📙 Другие закладки  |
| ≡ | <u> []</u> DirectumRX             | + Создать          | 🔎 Искать документы, за         | дания, прочее        |                        | Расширенный поиск    | 🖻 Ø 🤹                     |
| 0 | Входящие 6                        | ← Договор          | №Д-19/1 от 16.05.2             | 2019 с ТехСнаб       | , ООО "Закупка э       | лементной базы"      | 1 из 1 \land 🗸            |
|   | Исходящие                         | Свойства Зада      | чи Выдача Исполнение           | Связи История        | 1                      | ſĊ                   | ј Версии 🔓 Доступ 🖉       |
| * | Избранное                         |                    | 📳 🔁   🚦 Создать і              | 13 файла 📄 Созда     | ть из шаблона 📗 👤 Ре   | гистрация 🖌 🗉 Отправ | зка 🗸 🔍 Поиск 🛩 …         |
| 0 | Недавние документы                | основное           |                                |                      |                        | ДАТА И НОМЕР         |                           |
| 3 | Недавние задания                  | Имя                | Договор №Д-19/1 от 16.0        | 5.2019 с ТехСнаб, О( | ОО "Закупка            | Per. №               | Д-19/1                    |
| B | Общие папки                       | Bus solowouts      | Логовор расходний              |                      |                        | Дата документа       | 16.05.2019                |
|   |                                   | Категория          |                                |                      | П Типорой              | Журнал регистрации   | Д. Договоры               |
| Д | Делопроизводство                  | Солержание         | Закупка осорудования, ко       | мплектующих          |                        | ХРАНЕНИЕ             |                           |
| п | Проекты                           | COMPANY            | закупка элементной базь        |                      |                        | Дело                 | 01-05. Договоры расходные |
| C | Совещания                         | КОНТРАГЕНТ         |                                |                      |                        | Дата помещения       | 16.05.2019                |
| К | Компания                          | Контрагент         | ТехСнаб, ООО                   |                      |                        | жизненный цикл       |                           |
| K | Контрагенты                       | Подписал           |                                | Контакт              |                        | Состояние            | Действующий               |
| Д | Документооборот                   |                    |                                |                      |                        | Регистрация          | Зарегистрирован           |
| 0 | Общие справочники                 | Наша орг.          | ТехноСистемы, ООО              | Подразделение        | Отдел продаж           | Согласование         |                           |

#### Explorer в контексте Storybook

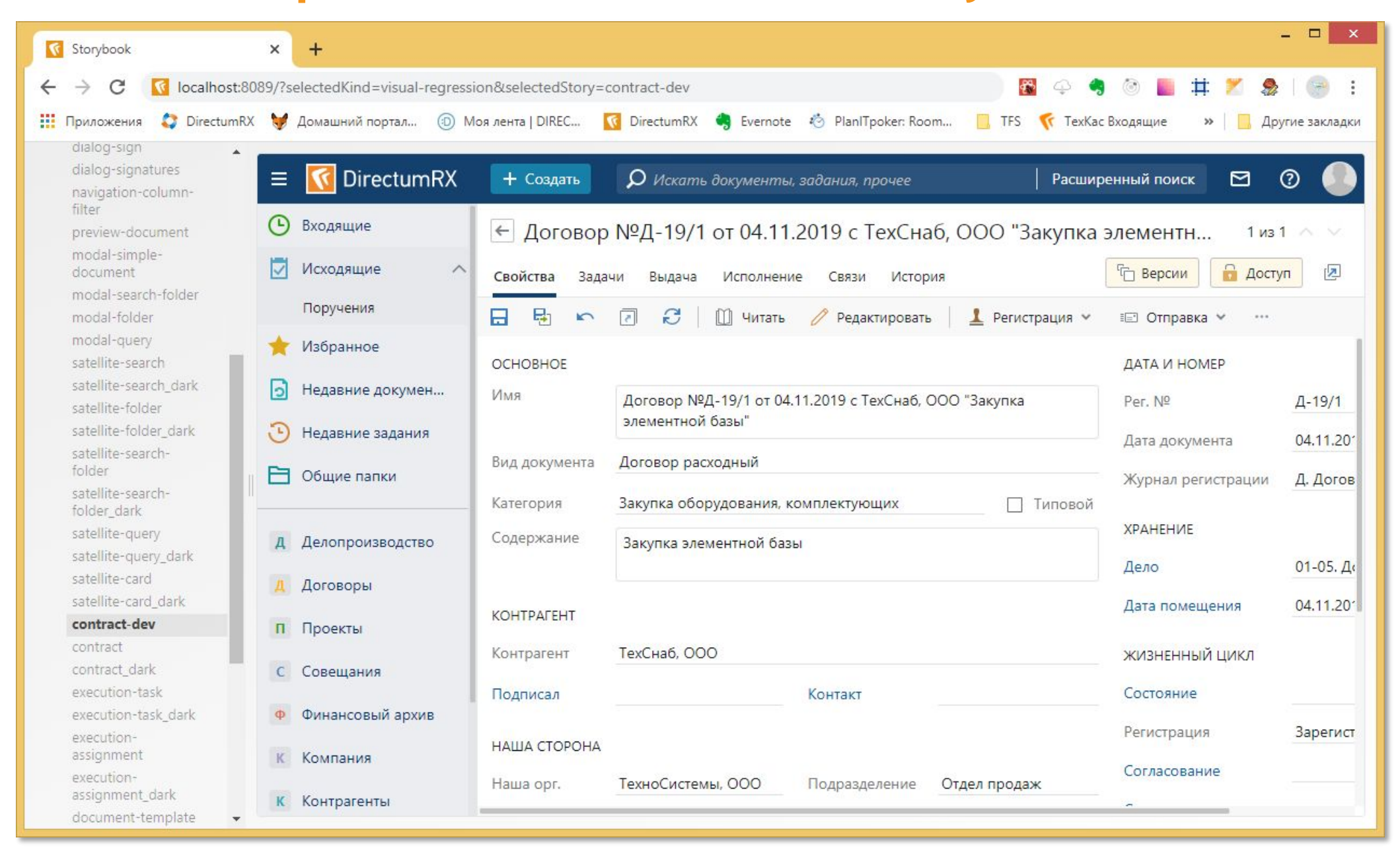

### **Тест** Hermione + Storybook

```
describe('explorer', () =>
    it('should equal to etalon', function() {
        return this.browser
        .url('http://localhost:8089/iframe.html?selectedKind=visual-regression&selectedStory=contract-dev')
        .assertView('contract', '.content-container').pause(100)
        .assertView('navigation-bar', '.navigation-bar');
    })
);
```

#### Примеры тестируемых элементов

| C i localhost:8089/?sele                                    | ctedKind=visual-regression&selectedStory=explorer | &full=0&addons=0&stories=1&panelRight=0&addonPanel=storybook%2Factions%2Factions-panel                                                                                        | ९ 🛧 📓 수 🧠 🕒 🛱 💋 🧶 🖉                                                                                                    |
|-------------------------------------------------------------|---------------------------------------------------|----------------------------------------------------------------------------------------------------|----------------------------------------------------------------------------------------------------|
| иложения 🛟 DirectumRX 😽 До                                  | омашний портал 💿 Моя лента   DIREC 🔞 Direc        | tumRX 🍓 Evernote 🧑 PlanITpoker: Room 📙 TFS 🌾 ТехКас Входящие 📙 Тестирование 📒 Спр                                                                                             | хавка 📙 JSDoc 🕐 * general_ufa - cia 🤹 Google Переводчик 🛛 👋 📙 Другие за                                                                                  |
| modal-folder<br>modal-query<br>satellite-search             | = 🚺 DirectumRX                                    | + Создать 🔎 Искать документы, задания, прочее                                                                                                    | Расширенный поиск 👂 🗹 🕐                                                                                                    |
| satellite-search_dark<br>satellite-folder                   | Исходящие                                         | Администрирование                                                                                                    | а.<br>С                                                                                                    |
| satellite-folder_dark                                       | Согласование                                      | Модуль предназначен для выполнения административных задач, таких как р                                                                                                    | регистрация нового пользователя или настроика прав доступа.                                                                                              |
| satellite-search-folder<br>satellite-search-<br>folder_dark | ★ Избранное                                       | 🕺 Пользователи и группы                                                                                                    | 줄 Лицензия                                                                                                    |
| satellite-query                                             | 🔁 Недавние документы                              | Denti                                                                                                    | Course and the Market State                                                                                                    |
| satellite-query_dark<br>satellite-card                      | 🕒 Недавние задания                                | Роли<br>Роли предназначены для группировки сотрудников по<br>функциональным обязанностям.                                                                                     | Сохранить запрос ключа лицензии в фаил<br>Сбор информации о системе и сохранение ее в файл,<br>необходимый для получения ключа лицензии от службы        |
| satellite-card_dark<br>contract-dev                         | 🗎 Общие папки                                     | Пользователи                                                                                                    | поддержки.                                                                                                    |
| contract<br>contract_dark<br>evecution-task                 | <b>Д</b> Делопроизводство                         | Список пользователей системы. Для входа в систему пользователь должен быть связан с учетной записью.                                                                          | Отправить запрос ключа лицензии по почте<br>Сбор информации о системе и отправка ее в службу поддержк<br>по электронной почте для выдачи ключа лицензии. |
| execution-task_dark<br>execution-assignment                 | <b>д</b> Договоры                                 | Группы<br>Пользователи могут быть объединены в группы, например, по<br>организационной структуре или функциональным обязанностям                                              | Активировать ключ лицензии позволит использовать весь                                                                                                    |
| execution-<br>assignment_dark                               | П Проекты                                         | Это удобно при выдаче прав, например, чтобы выдавать права<br>на счета и финансовые документы не отдельно каждому<br>бухгалтеру, а только группе «Бухгалтеры», и в дальнейшем | приобретенный функционал системы.                                                                                                    |
| locument-template<br>locument-                              | с Совещания                                       | нового бухгалтера надо будет только включить в эту группу, и у<br>него сразу будут все нужные права.                                                                          |                                                                                                    |
| template_dark                                               | • Финансовый архив                                | Учетные записи                                                                                                    |                                                                                                    |
| explorer_dark<br>inbox                                      | к Компания                                        | Учетные записи предназначены для входа пользователей в систему.                                                                                                    |                                                                                                    |
| inbox_dark<br>release-notes-slider                          | к Контрагенты                                     | Цифровые сертификаты<br>Сертификаты предназначены для установки электронной                                                                                                   |                                                                                                    |
| hread-tasks<br>hread-tasks_dark                             | <b>д</b> Документооборот                          | подписи на документы.                                                                                                    |                                                                                                    |
| thread-assignments<br>thread-                               | • Общие справочники                               | Замещение предназначено для передачи обязанностей и прав<br>доступа сотрудника на время его отсутствия другому сотруднику                                                     |                                                                                                    |
| assignments_dark<br>thread-noties                           | А Администрирование                               | компании.                                                                                                    |                                                                                                    |

#### Примеры тестируемых элементов

| лложения 😂 DirectumRX 😽 До                                  | машний портал 🐵 Моя лента   DIREC <u>ष</u> Direc | ttumRX 🍓 Evernote 🍈 PlanlTpoker: Room 📒 TFS 🌾 ТехКас Входящие 📙 Тестировании                                                                                                | не 🧧 Справка 📙 JSDoc 🥑 * general_ufa - сіа 🤷 Google Переводчик                                   | » 🛛 🛄 Други          |
|-------------------------------------------------------------|--------------------------------------------------|----------------------------------------------------------------------------------------------------|--------------------------------------------------------------------------------------------------|----------------------|
| nodal-folder<br>nodal-query<br>satellite-search             | ≡ <u> </u> DirectumRX                            | + Создать 🔎 Искать документы, задания, прочее                                                                                                    | Расширенный поиск 🐠                                                                              | ⊠ 0                  |
| satellite-search_dark<br>satellite-folder                   | Исходящие                                        | Администрирование                                                                                                    | Вы редактируете                                                                                  |                      |
| satellite-folder_dark                                       | Согласование                                     | тодуль предназначен для выполнения административных задач, та                                                                                                    |                                                                                                  | .ocryna.             |
| satellite-search-folder<br>satellite-search-<br>folder_dark | 🔶 Избранное                                      | Пользователи и группы                                                                                                    | Щ Договор №Д-19/11 от 30.08.2019 с АвтоДорСтрой,<br>АО "Диагностика"<br>1. Первоначальная версия |                      |
| satellite-query                                             | <u> Недавние документы</u>                       | Ponu                                                                                                    | Открыт в веб-агенте                                                                              |                      |
| atellite-query_dark<br>atellite-card                        | 🕒 Недавние задания                               | Роли предназначены для группировки сотрудников по<br>функциональным обязанностям.                                                                                           | Договор №Д-19/1 от 21.07.2019 с ТехСнаб, ООО                                                     | файл,<br>г службы    |
| contract-dev                                                | 🔁 Общие папки                                    | Пользователи                                                                                                    | 🥵 "Закупка элементной базы"<br>3. Версия 3                                                       |                      |
| contract<br>contract_dark<br>execution-task                 | <b>д</b> Делопроизводство                        | <ul> <li>Список пользователей системы. Для входа в систему<br/>пользователь должен быть связан с учетной записью.</li> <li>Группы</li> </ul>                                | Простой документ с названием из огромного числа символов, очень, очень большим, созданный для    | ужбу поддер»<br>зии. |
| execution-task_dark<br>execution-assignment                 | <b>д</b> Договоры                                | Пользователи могут быть объединены в группы, например, п<br>организационной структуре или функциональным обязаннос                                                          | о, версия о +<br>по                                                                              | ать весь             |
| execution-<br>assignment_dark                               | п Проекты                                        | Это удобно при выдаче прав, например, чтобы выдавать пра<br>на счета и финансовые документы не отдельно каждому<br>бухгалтеру, а только группе «Бухгалтеры», и в дальнейшем | BE                                                                                               | 1                    |
| locument-template<br>locument-                              | с Совещания                                      | нового бухгалтера надо будет только включить в эту группу, и него сразу будут все нужные права.                                                                             | иу                                                                                               |                      |
| emplate_uark<br>explorer                                    | • Финансовый архив                               | Учетные записи                                                                                                    |                                                                                                  |                      |
| explorer_dark<br>nbox                                       | к Компания                                       | систему.                                                                                                    |                                                                                                  |                      |
| nbox_dark<br>elease-notes-slider                            | К Контрагенты                                    | Цифровые сертификаты<br>Сертификаты предназначены для установки электронной<br>поллиси на досументы                                                                         |                                                                                                  |                      |
| hread-tasks<br>hread-tasks_dark                             | <b>д</b> Документооборот                         | Замещения                                                                                                    |                                                                                                  |                      |
| hread-assignments<br>hread-                                 | • Общие справочники                              | Замещение предназначено для передачи обязанностей и пра<br>доступа сотрудника на время его отсутствия другому сотрудн                                                       | ав                                                                                               |                      |
| assignments_dark                                            | А Алминистрирование                              | компании.                                                                                                    |                                                                                                  |                      |

#### Примеры тестируемых элементов

| иложения 🛟 DirectumRX 😽 Дог | иашний порт | ал 💿 Моя лента   DIREC 🤞 Dire | ectumRX 🍓 Evernote | PlanITpoker: Room                                  | ТехКас Входящие                                                 | JSDoc 🥑 * general_ufa - cia 🏼 💁 Google П | • • • • • • • • • • • • • • • • • • • |
|-----------------------------|-------------|-------------------------------|--------------------|----------------------------------------------------|-----------------------------------------------------------------|------------------------------------------|---------------------------------------|
| modal-folder<br>modal-guery |             |                               | + Созлать          | О Искать документ                                  | ты гадания процее                                               | Расширенный поиск                        | <b>3</b> > ► @                        |
| satellite-search            |             | Directariity                  | ГСоздать           |                                                    |                                                                 | Гистиренный нойск                        |                                       |
| satellite-search_dark       |             | Исхоляциие                    | Активный сп        | исок                                               |                                                                 |                                          |                                       |
| satellite-folder            |             | исходлщие                     | BU HO MOYOTO       | CORRECT STACL SSTUCK                               |                                                                 |                                          |                                       |
| satellite-folder_dark       |             | Согласование                  | DBI HE MOXETE      | создавать здесь записи                             | административных задач, таких как реги                          | истрация нового пользователя или нас     | троика прав доступа.                  |
| satellite-search-folder     |             |                               | Часто исполн       | Элемые                                             |                                                                 |                                          |                                       |
| satellite-search-           | *           | Избранное                     | -lacio vicito/le   | sycialic                                           |                                                                 |                                          |                                       |
| folder_dark                 | 0           |                               | Deserves           |                                                    | /                                                               | Лицензия                                 |                                       |
| satellite-query             | 2           | Недавние документы            | прочее             |                                                    |                                                                 |                                          | р файл                                |
| satellite-query_dark        | 3           |                               | Роли п             |                                                    |                                                                 | Сбор информации о системе и сох          | ранонио оо в файл                     |
| satellite-card              | G           | недавние задания              | функци             | ональным обязанностям                              | 1.                                                              | необходимый для получения ключ           | а лицензии от службы                  |
| satellite-card_dark         |             | Общие папки                   |                    |                                                    |                                                                 | поддержки.                               |                                       |
| contract-dev                |             | Общие напки                   | Пользо             | ватели                                             |                                                                 |                                          |                                       |
| contract                    |             |                               | Списон             | пользователей системы.                             | . Для входа в систему                                           | Сбор информации о систомо и отп          |                                       |
| contract_dark               | Л           | Лелопроизволство              | 10/1630            | ватель должен оыть связ                            | ан с учетной записью.                                           | по электронной почте для выдачи          | ключа лицензии.                       |
| execution-task              |             | делопроизводеньо              | Группь             | i.                                                 |                                                                 |                                          |                                       |
| execution-task_dark         | Д           | Логоворы                      | Пользо             | ватели могут быть объед                            | инены в группы, например, по                                    | Активировать ключ лицензии               |                                       |
| execution-assignment        |             | Horosopp.                     | органи             | зационной структуре или                            | и функциональным обязанностям.                                  | Активация ключа лицензии позвол          | ит использовать весь                  |
| execution-                  | п           | Проекты                       | на счет            | ооно при выдаче прав, на<br>а и финансовые докумен | приобретенный функционал системы.                               |                                          |                                       |
| assignment_dark             |             |                               | бухгал             | теру, а только группе «Бу                          | хгалтеры», и в дальнейшем                                       |                                          |                                       |
| document-template           | С           | Совещания                     | него ср            | азу будут все нужные пр                            | олько включить в эту группу, и у<br>рава.                       |                                          |                                       |
| template dark               |             |                               |                    |                                                    |                                                                 |                                          |                                       |
| explorer                    | Φ           | Финансовый архив              | Учетнь             | е записи                                           |                                                                 |                                          |                                       |
| explorer dark               |             |                               | Учетнь             | е записи предназначены                             | і для входа пользователей в                                     |                                          |                                       |
| inbox                       | К           | Компания                      | систем             | у.                                                 |                                                                 |                                          |                                       |
| inbox dark                  |             |                               | Цифро              | вые сертификаты                                    |                                                                 |                                          |                                       |
| release-notes-slider        | К           | Контрагенты                   | Серти              | рикаты предназначены дл                            | ля установки электронной                                        |                                          |                                       |
| thread-tasks                |             |                               | подпис             | и на документы.                                    | 3                                                               |                                          |                                       |
| thread-tasks dark           | Д           | Документооборот               | 2                  |                                                    |                                                                 |                                          |                                       |
| thread-assignments          |             | 0                             | Замещ              | ения                                               | ć                                                               |                                          |                                       |
| thread-                     | 0           | Общие справочники             | Замещ<br>доступ    | ение предназначено для<br>а сотрудника на время ег | передачи ооязанностеи и прав<br>о отсутствия другому сотруднику |                                          |                                       |
| assignments_dark            |             | ٨                             | компан             | нии.                                               | 2                                                               |                                          |                                       |
| thread-noties               | - A         | Администрирование             |                    |                                                    |                                                                 |                                          |                                       |

#### Запуск визуального теста

- > selenium-standalone start
- > Selenium started

#### Запуск визуального теста

> selenium-standalone start

> Selenium started

> npm run build-storybook
> cross-env NODE\_ENV=vr-test node ./.storybook/build-storybook -s ./storybook-static-resources -o
./storybook-static

> http-server storybook-static -p 8089
Starting up http-server, serving storybook-static
Available on:
 http://192.168.122.12:8089
 http://192.168.56.1:8089
 http://127.0.0.1:8089
Hit CTRL-C to stop the server

#### Запуск визуального теста

> selenium-standalone start

> Selenium started

> npm run build-storybook
> cross-env NODE\_ENV=vr-test node ./.storybook/build-storybook -s ./storybook-static-resources -o
./storybook-static

> http-server storybook-static -p 8089
Starting up http-server, serving storybook-static
Available on:
 http://192.168.122.12:8089
 http://192.168.56.1:8089
 http://127.0.0.1:8089
Hit CTRL-C to stop the server

#### Отчет

| <u>Ф</u> айл <u>П</u> равка <u>В</u> ид <u>Ж</u>                                             | урнал <u>З</u> акладки <u>И</u> нструменты <u>С</u> правка             |                            |                 |                |                      |                             |                         | -     |     |      |
|----------------------------------------------------------------------------------------------|------------------------------------------------------------------------|----------------------------|-----------------|----------------|----------------------|-----------------------------|-------------------------|-------|-----|------|
| HTML report                                                                                  | × +                                                                    |                            |                 |                |                      |                             |                         |       |     |      |
| ↔ ↔ ↔                                                                                        | i file:///D:/Projects/Sun                                              | gero/Web/src/SungeroCli    | ent.Web/report, | /index.html    |                      | ⊠ ☆                         | lii\                    |       | € Ξ |      |
| Total Tests: 2 Pas                                                                           | ssed: 2 Skipped: 0 Retries: 0                                          |                            |                 |                |                      |                             |                         |       | 1   | 1000 |
| Show all                                                                                     | Expand all Collapse all Expand errors Expan                            | d retries Show skipped     | Show only diff  | Scale images   | Lazy image load      | change original host for    | view in browser         |       |     |      |
| filter by name                                                                               |                                                                        |                            |                 |                |                      |                             |                         |       |     |      |
| ▼ explorer<br>▼ should equal t<br>▼ chrome-1920<br>Background<br>▶ Meta-info                 | o etalon<br>0x1080<br>1:                                               |                            |                 |                |                      |                             |                         |       | d   |      |
| contract                                                                                     |                                                                        |                            |                 |                |                      |                             |                         |       |     |      |
| ← Договор №Д-19/1 от 04.11.2019 с ТехСнаб, ООО "Закупка элементной базы"           1из 1 ~ ∨ |                                                                        |                            |                 |                | ~<br>9               |                             |                         |       |     |      |
|                                                                                              | 🔃 🥰 📋 Читать 🥢 Редактировать 📘 Регис                                   | трация 🗸 🖂 Отправка 🖌 🌻    | Подписание ч Q  | Поиск ч 🔳 Отче | ты 🗸 🔗 Связи 🗸 .     | Импортировать ч             |                         |       |     |      |
| основноя                                                                                     |                                                                        |                            |                 |                |                      |                             |                         |       |     |      |
| Имя                                                                                          | Договор №Д-19/1 от 04.11.2019 с ТехСнаб. ООО "Закупка элементной базы" |                            |                 |                | Per. Nº              | Д-19/1                      |                         |       |     |      |
|                                                                                              |                                                                        |                            |                 |                | Дата документа       | 04.11.2019                  |                         |       |     |      |
| Вид документа                                                                                | Договор расходный                                                      |                            |                 |                | Журнал регистрации   | Д. Договоры                 |                         |       |     |      |
| Категория                                                                                    | Закулка оборудования, комплектующих                                    |                            |                 | Типовой        | ХРАНЕНИЕ             |                             |                         |       |     |      |
| Содержание                                                                                   | Закупка элементной базы                                                |                            |                 |                | Дело                 | 01-05. Договоры расходные ( | оборудование, комплекту | ощие) |     |      |
| КОНТРАГЕНТ                                                                                   |                                                                        |                            |                 |                | Дата помещения       | 04.11.2019                  |                         |       |     |      |
| Контрагент                                                                                   | ТехСнаб, ООО                                                           |                            |                 |                | жизненный цикл       |                             |                         |       |     |      |
| Подписал                                                                                     |                                                                        | Контакт                    |                 |                | Состояние            |                             |                         |       |     |      |
|                                                                                              |                                                                        |                            |                 |                | Регистрация          | Зарегистрирован             |                         |       |     |      |
| Наша спор                                                                                    | TexhoCuctema 000                                                       | Подразделение              |                 |                | Согласование         |                             |                         |       |     |      |
| Подписал                                                                                     | Ивановский Геннадий Александрович                                      | Ответственный Ардо Наталья | Алексеевна      |                | Согл. с контрагентом |                             |                         |       |     | ,    |

#### Отчет

| <u>Файл Правка Вид Ж</u> урнал <u>З</u> акладки <u>И</u> нструменты <u>С</u> правка X |                         |                                                                |         |  |  |
|---------------------------------------------------------------------------------------|-------------------------|----------------------------------------------------------------|---------|--|--|
| HTML report                                                                           | × +                     |                                                                |         |  |  |
| ← → ♂ ŵ                                                                               | (i) file:///D:/Projects | Sungero/Web/src/SungeroClient.Web/report/index.html 120% 🚥 皮 🏠 | \ ① ③ Ξ |  |  |
| Expect                                                                                | ted                     | Actual Diff                                                    | ^       |  |  |
| G                                                                                     | Входящие                | 🕑 Входящие 🕒 Входящие                                          |         |  |  |
|                                                                                       | Исходящие ^             | Исходящие 🔨 Исходящие 🦔                                        |         |  |  |
|                                                                                       | Поручения               | Поручения Поручения                                            |         |  |  |
|                                                                                       | Избранное               | 🛧 Избранное 🌟 Избранное                                        |         |  |  |
| D                                                                                     | Недавние документы      | Э Недавние документы Э Недавние документы                      |         |  |  |
| 3                                                                                     | Недавние задания        | 🕑 Недавние задания                                             |         |  |  |
| E                                                                                     | Общие папки             | С Общие папки                                                  |         |  |  |
| Д                                                                                     | Делопроизводство        | <b>д</b> Делопроизводство <b>Д</b> Делопроизводство            |         |  |  |
| Д                                                                                     | Договоры                | Д Договоры Д Договоры                                          |         |  |  |
| n                                                                                     | Проекты                 | п Проекты П Проекты                                            |         |  |  |
| С                                                                                     | Совещания               | с Совещания с Совещания                                        |         |  |  |
| Φ                                                                                     | Финансовый архив        | <ul> <li>Финансовый архив</li> <li>Финансовый архив</li> </ul> |         |  |  |
| K                                                                                     | Компания                | К Компания                                                     |         |  |  |
| K                                                                                     | Контрагенты             | К Контрагенты                                                  |         |  |  |
| Д                                                                                     | Документооборот         | <b>д</b> Документооборот <b>Д</b> Документооборот              |         |  |  |
| 0                                                                                     | Общие справочники       | О Общие справочники О Общие справочники                        | ¥       |  |  |

#### Запуск тестов на виртуальном сервере

#### PC

> do vr-test-run [vr-test-update]

•••

> build-storybook

• • •

- > ./storybook-static copy to //virtual/storybook-static
- > ./hermione copy to //virtual/hermione
- > ./prepare-vr-test.js copy to //virtual/prepare-vr-test.js
- > ./cleanup-vr-test.js copy to //virtual/cleanup-vr-test.js

#### Virtual server (temp folder)

```
> node prepare-vr-test.js
> cmd /c http-server storybook-static
> cmd /c hermione [--update-refs]
> ...
> report copy to //pc/test-result
> node cleanup-vr-test.js
> Storybook server stopped
> Removing temp folder
```

### Включение тестов в Pull Request

| 🗘 Pull Request 7079: Task 95332: H 🗙 😋 Build PR-7079 20036.1        | ×   +                                                                                                    | - • ×                           |  |  |  |  |
|---------------------------------------------------------------------|----------------------------------------------------------------------------------------------------|---------------------------------|--|--|--|--|
| ← → C  in rxtfs.directum.ru/is-builder8/Kotlin/Yota/_git/5          | Sungero/pullrequest/7079?_a=overview 🍳 🛧                                                                           | ⊠ ↔ 🧠 🕲 🖿 🗰 🗶 🧶   🕞 🗄           |  |  |  |  |
| 👥 Приложения 🤤 DirectumKX 👽 Домашний портал 💿 Мо                    | я лента   DIREC 🔽 DirectumRX 🤜 Evernote 🧐 PlanTipoker: Room 📃 TFS 🌾 Texk                                           | ас Входящие 🛛 🖌 Другие закладки |  |  |  |  |
| Construction / Yota V Dashboards                                    | Code Work ••• 🛛 🍪 Найти программа в этом                                                                           | проекте 🔎 🗸 🗯 🚥                 |  |  |  |  |
| 🚸 Sungero 🗸 Files Commits Pushes Br                                 | anches Tags Pull Requests Pull Request Search Pull Reque                                                           | st Dashboard 🛛 🛞 Fork 🖞 Clone   |  |  |  |  |
| វែរ 7079 сомрыетер Task 95332: Нап                                  | исать необходимые тесты                                                                                            |                                 |  |  |  |  |
| 🗑 Богданова Елена (Bogdanova_ES) 🖇 yota/ta                          | ask-95332-tests into & master                                                                                      | Delete source branch ····       |  |  |  |  |
| <b>Overview</b> Files Updates Commits Conflict                      | S                                                                                                    |                                 |  |  |  |  |
| Policies                                                            |                                                                                                    |                                 |  |  |  |  |
| Required                                                            | Киршин Максим (Kirshin_MD) completed the pull request Cherry-pick Revert with a squash merge on 2/11/2020 7:46 AM. |                                 |  |  |  |  |
| <ul> <li>3 reviewers approved</li> <li>Work items linked</li> </ul> | 60cdb41a 👌 🌑 Merged PR 7079: Task 95332: Написать необходимые тесты                                                |                                 |  |  |  |  |
| All comments resolved                                               |                                                                                                    |                                 |  |  |  |  |
| <ul> <li>Build succeeded</li> </ul>                                 | Description                                                                                                    | ~                               |  |  |  |  |
|                                                                     |                                                                                                    |                                 |  |  |  |  |
| Work Items × +                                                      |                                                                                                    |                                 |  |  |  |  |
| 🖻 🎯 95332 Написать необходимые тесты                                |                                                                                                    | -                               |  |  |  |  |

# Неудачный тест в Pull Request

| Pull Request (     | Quality Build / Build PR-7427 20058.1                                                |
|--------------------|--------------------------------------------------------------------------------------|
| C Edit build defin | ition 🏼 📅 Queue new build 🚽 Download all logs as zip 🔒 Retain indefinitely 🔭 Release |
| Build faile        | d                                                                                    |
| Buil               | d PR-7427 20058.1 វែរ<br>for 50.2 minutes (Default), completed 47.4 minutes ago      |
| Summary Timel      | ine Tests                                                                            |
| Build details      |                                                                                      |
| Definition         | Pull Request Quality Build (edit)                                                    |
| Source             | 7427                                                                                 |
| Source version     | Commit 77703167                                                                      |
| Requested by       | Microsoft.TeamFoundation.System on behalf of Городилов Роман (Gorodilov_RA)          |
| Queue name         | Default                                                                              |
| Queued             | Thursday, February 27, 2020 1:29 PM                                                  |
| Started            | Thursday, February 27, 2020 1:29 PM                                                  |
| Finished           | Thursday, February 27, 2020 2:19 PM                                                  |
| Retained state     | Build not retained                                                                   |
| Issues             |                                                                                      |
| Phase 1            |                                                                                      |
| × Build failed. So | ome errors occurred!                                                                 |
| × VR-tests failed  | I! Report is here: \\VRPIS2016\Tests\2020-02-27_14_12_31_Agent2_FAILED               |
| 🔥 test-run_kerne   | el_test-run: 802./4626159/s                                                          |
| 🛕 vr-test-run: 48  | 2.067047119s                                                                         |
| 🛕 checkin-rebui    | d_web: 313.997428894s                                                                |
| A test-run_web_    | test-run: 277.432975769s                                                             |
| A test-run_conte   | ent_test-run: 253.633644104s                                                         |
| A test-run_work    | flow_test-local-run: 144.189331055s                                                  |
| A debug-build-     | up_web: 139.465957642s                                                               |
| A checkin-rebui    | id kernel: 83.5275650024s                                                            |

### Дополнительные настройки Hermione

```
//.hermione.config.js
```

```
module.exports = {
    browsers: {
        'chrome-1920x1080': {
           gridUrl: 'http://localhost:4444/wd/hub',
           retry: 2,
           screenshotDelay: 300,
           resetCursor : true
           ...
        }
    };
```

# **T** DIRECTUM

# Спасибо за

|                                                        | Identification International International I                                                                                                    |            |              |          |
|--------------------------------------------------------|----------------------------------------------------------------------------------------------------|------------|--------------|----------|
|                                                        | Some Comment Bargeriaum C C B Brann county C C C C Comments Annual                                                                                                    |            |              |          |
|                                                        |                                                                                                    |            |              |          |
|                                                        |                                                                                                    | п срок     |              |          |
| + + + + 12 + 100-20+                                   |                                                                                                    |            |              |          |
|                                                        | Complex menter and a Complet Tax on KHI & anywhile Rysterics descubles or 10000001 a Happatolics water and anywhile service and anywhile service anywhile service and anywhile service and anywhile service anywhile service and anywhile service anywhile service anywhile service anywhile service anywhile service anywhile service anywhile service and anywhile service anywhile service anywhi                                                                                                    |            |              |          |
|                                                        | снеров илиниятали канунка Гранал стенции и пододля Ракобена кара Остона Обучени водолная у учение.                                                                                                    |            |              |          |
| Constant o carters span                                | All All All All All All All All All All                                                                                                    |            |              |          |
| a familiare migranitare reports.<br>Familia de un comp |                                                                                                    |            |              | В работе |
| nagene an terrere a 40<br>Stagene en                   | 20 es especiales provincia a herinativação domando da<br>la construição do atempo da construição do atempo da construição<br>de construição do atempo da construição do atempo da construição<br>de construição do atempo da construição do atempo da construição<br>de construição do atempo da construição do atempo da construição<br>de construição do atempo da construição do atempo da construição<br>de construição da construição do atempo da construição<br>de construição da construição do atempo da construição<br>de construição da construição da construição<br>de construição da construição da construição<br>de construição da construição da construição<br>de construição da construição<br>de construição da construição<br>de construição da construição<br>de construição da construição<br>de construição da construição<br>de construição da construição<br>de construição da construição<br>de construição<br>de constr |            |              |          |
|                                                        | 20 Stamm January see                                                                                                    |            |              |          |
| Ingruae Topor C. A. 1                                  |                                                                                                    |            |              |          |
| 44.30                                                  |                                                                                                    | 29.05.2017 |              |          |
|                                                        |                                                                                                    | 02.02.2015 |              |          |
|                                                        |                                                                                                    |            |              |          |
|                                                        | кнороне ду<br>изпорт полиска и<br>изпорт полиска и<br>изпорт полиска и изпортана конструкции и полиски и заражи у наражи у разлачани анализа в скорный стиват, до 26.08.2016<br>изпортана и полиска и изпортана конструкции и полиски и полиски и полиски и полиски и полиски и изпортана и поли                                                                                                    |            | ▲ □ 100 most |          |
|                                                        |                                                                                                    |            |              |          |
|                                                        |                                                                                                    |            |              |          |
|                                                        | Porterplant/pline auto-service exist of personal for personal for pers                                                                                                    | _          |              |          |
|                                                        | And processes and a second second sec                                                                                                    |            |              |          |
|                                                        |                                                                                                    |            |              |          |

#### Богданова Елена

^ ♥ ₽ PYC 10.13 30.05.2018 見